# Research – Updating Patient's Status to "Off Study'

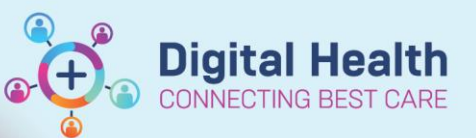

Digital Health Quick Reference Guide

#### This Quick Reference Guide will explain how to:

How to report a patient off study.

Pre-Requisites: You must have access to the protocol before you can mark a patient as Off Study

### Placing a patient Off-Study (via Patient Protocol Manager)

- 1. Open Patient Protocol Manager (PPM)
- 2. Navigate and Select the relevant protocol from the list of folders

3. Select the Still on Study button on the left hand side of the application

A list of patients will appear that are currently enrolled onto the study

4. Right click the patient you wish to mark as off-study and select the View/Edit Enrolment button

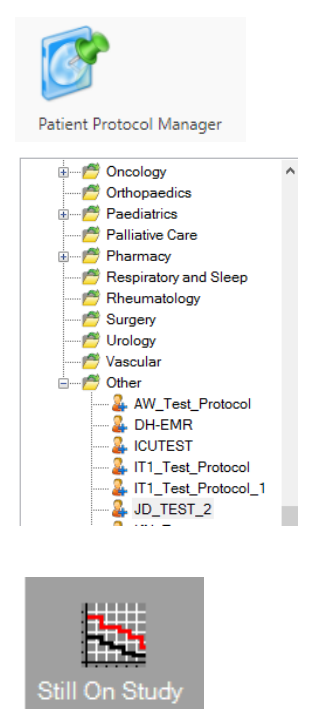

 Eligibility Checklist Launcher

 View/Edit Enrollment

 Delete Enrollment

 Consent Manager

 All Enrollments of Patient

 Ps

 Patient Status Info

 View Patient Information

 Launch PowerChart

The current enrolment details of the patient will appear

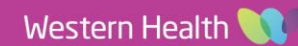

| 4. | Select the All Patients tab | Status: Open to Accrual Principal Investigator: Dipasquale, John |               |                 |               |                    |           |                  |
|----|-----------------------------|------------------------------------------------------------------|---------------|-----------------|---------------|--------------------|-----------|------------------|
|    |                             | Roles and Milestones 🔛                                           | Other Amendme | nts 🔢 🛛 All Pat | ients 🔛       | Pre-Screened Patie |           |                  |
|    |                             | View by the following statu:                                     | s All         |                 | ~             |                    |           |                  |
|    |                             | + Add Enrollment                                                 | 🖌 Edit En     | rollment        | Telete Enroll | ment               |           |                  |
|    |                             | Pa                                                               | tient Name    | MRN             | Enrollment ID | On Study           | Off Study | Amendment        |
|    |                             | • TE                                                             | STPAS, RFFOUR | 7000127-WHS UR  | N 1234        | 16/12/2022         |           | Initial Protocol |
|    |                             | Document Manager                                                 |               |                 |               |                    |           |                  |
| 5. | Select the patient and then | select Edit Enrc                                                 | olment butte  | on              |               |                    |           |                  |
|    |                             |                                                                  |               |                 |               |                    |           |                  |
|    |                             |                                                                  |               |                 |               |                    |           |                  |
|    |                             |                                                                  |               |                 |               |                    |           |                  |
|    |                             |                                                                  |               |                 |               |                    |           |                  |
|    |                             |                                                                  |               |                 |               |                    |           |                  |
|    |                             |                                                                  |               |                 |               |                    |           |                  |
|    |                             |                                                                  |               |                 |               |                    |           |                  |

Approved by: Diana Tran

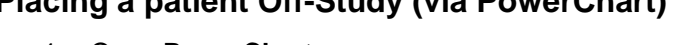

- 2. Select Resea Research Or
- Select the Protocol you wish to mark a 3. patient off study (You may need to adjust filtering)

| arch Organiser from the Menu E<br>ganiser) | Bar (alternativ | vley select View > | 🌇 Re |
|--------------------------------------------|-----------------|--------------------|------|
| otocol you wish to mark a                  | Study Overview  | × +                |      |

Protocol Name

JD\_TEST\_2

Initiating Service: All Protocols

## Placing a patient Off-Study (via PowerChart)

1. Open PowerChart

4. Select the All Patients

JD\_TEST\_2

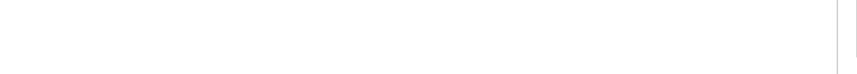

|                  | Dipasquale, John             |                 |               |
|------------------|------------------------------|-----------------|---------------|
|                  | * Removal institute:         |                 |               |
|                  | WHS Sunshine Hospital        |                 |               |
|                  | Removal reason:              |                 |               |
|                  |                              |                 |               |
|                  |                              |                 |               |
|                  | Current Enrollment Informati | ion             |               |
|                  |                              |                 |               |
|                  | Protocol/Amendment/Rev       | v On Study Date | Enrollment Id |
|                  | Initial Protocol             | 16/12/2022      | 1234          |
|                  |                              |                 |               |
|                  | <                            |                 |               |
|                  |                              |                 |               |
|                  |                              | OK Car          | icel A        |
|                  |                              |                 |               |
|                  |                              |                 |               |
| (via DoworChart) |                              |                 | _             |

🚨 Current Enrollment

TESTPAS, RFFOUR Ms.

JD\_TEST\_2 - Initial Protocol Enroll Off Study \* Off study date: 16/12/2022

\* Removal person:

\* \*

Name

Protocol

#### 5. Select the Off Study Tab 6. Enter the mandatory fields

Research – Updating Patient's Status to "Off Study"

- 7. Select OK

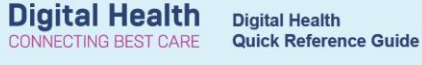

Medical record numbers

7000127

Protocol Alias

Protocol Status: Any

×

9  $\sim$ 

~ 🗓

>

Protocol Search

Amendment: Initial Protocol Date Activated: 13/07/2022

Apply

- WHS UR Number 🗸

search Organiser

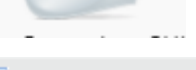

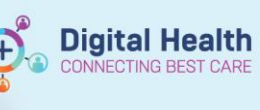

The current enrolment details of the patient will appear

- 6. Select the Off Study Tab
- 7. Enter the mandatory fields
- 8. Select OK

| Current Enrollment            |               |                                                 | ×           |  |
|-------------------------------|---------------|-------------------------------------------------|-------------|--|
| Name                          |               | Medical Record Numbers<br>7000127-WHS UR Number |             |  |
| TESTPAS , RFFOUR              |               |                                                 |             |  |
| Protocol                      |               |                                                 |             |  |
| JD_TEST_2- Initial Protocol   |               |                                                 |             |  |
| Enrolling II Off              | Study ::      |                                                 |             |  |
| * Off Study Date              |               |                                                 |             |  |
| dd / mm / yyyy 🏢              |               |                                                 |             |  |
| * Removal Person              |               |                                                 |             |  |
| Dipasquale, John              |               |                                                 | ×Ч          |  |
| * Removal Institute           |               |                                                 |             |  |
| WHS Sunshine Hospital         |               |                                                 | ~           |  |
| Removal Reason                |               |                                                 |             |  |
| Completed Treatment           |               |                                                 | ~           |  |
| Removal Comment               |               |                                                 |             |  |
|                               |               |                                                 |             |  |
| Current Enrollment Informatio | n             |                                                 |             |  |
| Protocol/Amendment/Revision   | On Study Date | Enrollment Id                                   |             |  |
| JD_TEST_2- Initial Protocol   | 16/12/2022    | 1234                                            |             |  |
|                               |               |                                                 | Save Cancel |  |

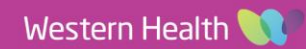